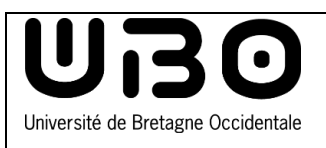

## **Connexion Wifi** Se connecter au réseau invité

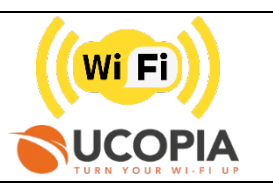

Pour les personnes extérieures (hors communauté universitaire), l'UBO leur propose l'accès au réseau Wi-fi invité.

## Pour une connexion temporaire de 7 jours

## Au-delà de cette période, il vous faudra renouveler cette procédure

- 1) Cliquez sur l'icône du wi-fi de votre ordinateur puis sur Invite
- Votre navigateur s'ouvre sur ce site.
  Si ce n'est pas le cas, ouvrez-le directement à partir de votre navigateur.
- 2) Cliquez sur le lien Enregistrez-vous

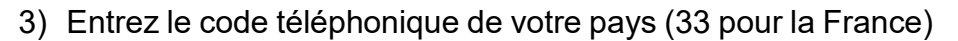

- 4) Entrez votre numéro de téléphone
- 5) Cliquez sur le bouton S'enregistrer

## Vous recevrez alors un sms avec l'identifiant et le mot de passe temporaire (pour 7 jours)

- 6) Renseignez votre identifiant et mot passe
- Cochez Veuillez accepter la charte d'usage après en avoir pris connaissance
- 8) Cliquez sur **Connexion**
- 9) Cliquez sur ce lien pour accéder au site : www.univ-brest.fr

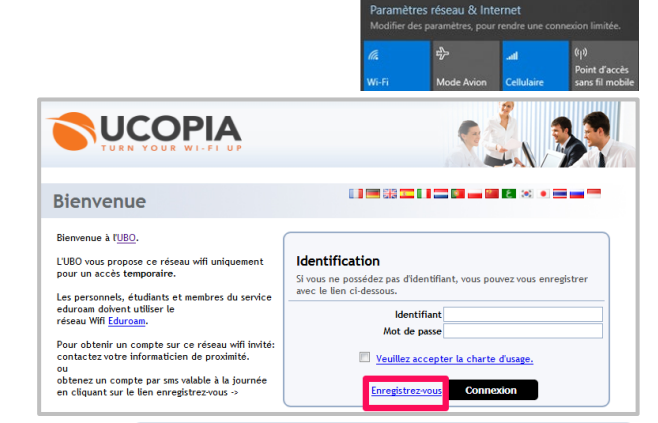

eduroam

invite

Réseau ma

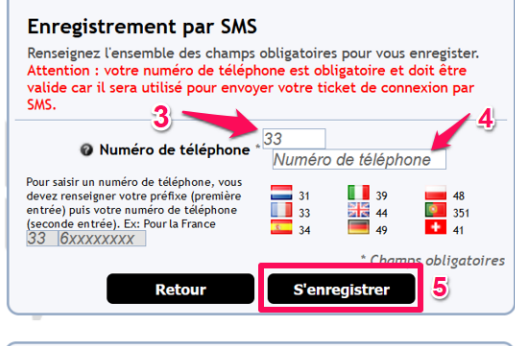

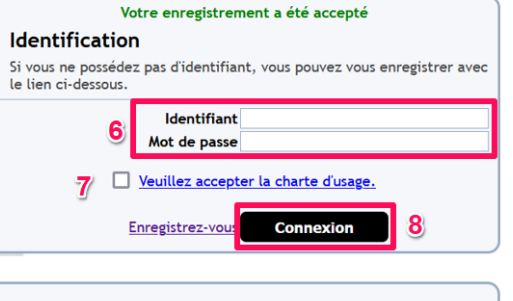

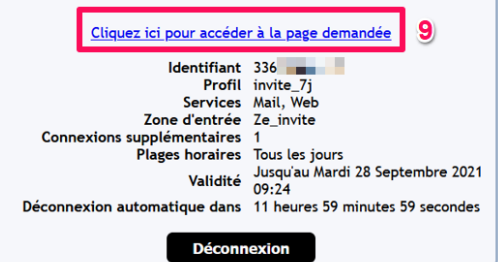

univ-brest.fr

1

contributeurs :

| Nom                   | Date       | type modifications       | version |
|-----------------------|------------|--------------------------|---------|
| Axel Delor (DSIUN)    | 29/08/2018 | Première version         | 1.0.0   |
| Solène Cousse (DSIUN) | 28/09/2021 | Mise à jour bail 7 jours | 1.0.1   |